## Centre de ressources enseignant : mode d'emploi

Vous avez obtenu un code d'accès pour vous inscrire à notre nouveau centre de ressources enseignant. Découvrez comment effectuer votre inscription et accéder aux ressources don't vous avez besoin pour vos cours.

### INSCRIPTION

#### 1) Depuis la fiche produit de votre manuel sur Pearson.fr

- Rendez-vous sur la page du manuel qui vous intéresse et cliquez sur le bouton puis sur la ressource disponible que vous souhaitez utiliser. Vous serez alors dirigé vers la page d'inscription au Centre de ressources enseignant.
- Cliquez sur « Créez votre compte », munissez-vous de votre code d'accès (exemple: SIMPLE-ABOHM-FRIZZ-ABOSH-PALES) et suivez les instructions afin de créer votre compte personnel et unique Pearson pour accéder pendant 2 ans à toutes les ressources enseignant de votre manuel.
- Une fois inscrit, vous serez redirigé vers la page de votre manuel. Les ressources seront prêtes au téléchargement (verrou ouvert <sup>1</sup>). Un message de confirmation d'inscription vous sera aussi envoyé sur votre messagerie électronique.

#### 2) Depuis la page générale d'inscription au Centre de ressources enseignant www.pearson.fr/compte-enseignant

- Cliquez sur « Créez votre compte », munissez-vous de votre code d'accès (exemple: SIMPLE-ABOHM-FRIZZ-ABOSH-PALES) et suivez les instructions afin de créer votre compte personnel et unique Pearson pour accéder pendant 2 ans à toutes les ressources enseignant de votre manuel.
- Une fois inscrit, revenez au site Pearson.fr. Les ressources sont disponibles au téléchargement (verrou ouvert <sup>1</sup>).

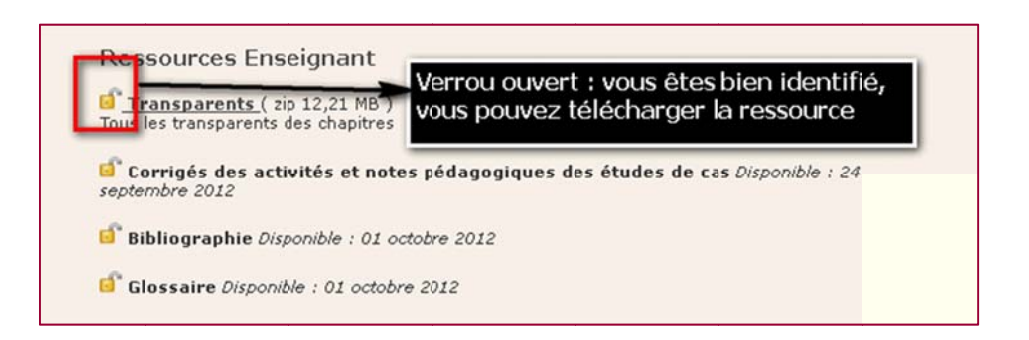

# PEARSON

## VOUS CONNECTER À VOTRE COMPTE ENSEIGNANT \_

#### 1) À partir de la page d'un manuel

Il vous suffit de cliquer sur n'importe quelle ressource identifiée par un verrou fermé pour accéder au module de connexion « Se connecter au compte enseignant ». Renseignez alors vos identifiants créés lors de votre inscription.

#### 2) À partir de la page d'accueil du Centre de ressources enseignant

www.pearson.fr/compte-enseignant

Insérez directement vos identifiants personnels dans les champs prévus dans « Se connecter au compte enseignant ».

| OUVRIR UN COMPTE ENSEIGNANT                                             | SE CONNECTER AU COMPTE ENSEIGNANT                            |
|-------------------------------------------------------------------------|--------------------------------------------------------------|
| Vous avez déjà un code d'accès ?                                        | Si vous êtes déjà inscrit,<br>identifiez-vous. Saisissez vos |
| compte                                                                  | Nom d'utilisateur identifiants Pearson pour vous connecter.  |
| Vous n'avez pas encore un code d'accès ?<br>Demander un<br>code d'accès | Mot de passe                                                 |
| Vous avez des questions ?                                               | Rester connecté (Décocher si ordinateur<br>partagé)          |
|                                                                         | valider                                                      |
|                                                                         | Login / mot de passe oublié(s)                               |
|                                                                         |                                                              |

## VOUS DÉCONNECTER DE VOTRE COMPTE ENSEIGNANT

Vous pouvez vous déconnecter à tout moment en cliquant sur l'un des deux liens disponibles en haut de la page du site ou à gauche de la fiche produit.

| PEARSON                                             |                                                                                    | Compte enseignant : Déconnexion Mon panier · Contact · Aide ALWAYS LEARNING |
|-----------------------------------------------------|------------------------------------------------------------------------------------|-----------------------------------------------------------------------------|
| Enseignement supérieur Sol<br>Pearson dans le monde | utions & e-learning Entreprise                                                     | s Apprentissage de l'anglais Librairie en ligne ok recherche <u>avancée</u> |
| Compte enseignant<br>déconnexion                    |                                                                                    | Marketir<br>14e édition 2012                                                |
| Économie Gestion -<br>Entreprise                    | Marketing                                                                          | Philip Kotler, Kevin Keller, Delphine Manceau                               |
| Sciences, techniques et<br>médecine                 | Management                                                                         |                                                                             |
| Sciences Humaines                                   | tois lider. 14                                                                     | Livre broché - <del>59,00 €</del> 56,05 € Économisez 2,95 € (5 %) Acheter   |
| Apprentissage de<br>l'anglais                       | Deligiting Magazing di Altoren in<br>Mali Mana anana Mana Anang anan 2010, (* 15.) |                                                                             |
| Classes prépas                                      | princes light at PEASON                                                            |                                                                             |
| Informatique et internet                            | 昌 Imprimer                                                                         | Ressources Enseignant Ressources Étudiant                                   |
| Photo, multimédia                                   | 🔤 Envoyer un ami                                                                   | Découvrez le best-seller mondial du marketing dans sa nouvelle édition.     |

Pour accéder à nouveau aux ressources téléchargeables, il vous sera demandé de vous identifier à nouveau.

S'il ne s'agit pas d'un ordinateur public (ou non partagé), vous pourrez cocher la case « Rester connecté » au moment de votre identification pour vous faciliter le téléchargement sans devoir vous identifier à chaque consultation espacée dans le temps.

## DISPONIBILITÉ DES RESSOURCES \_\_\_\_\_

Pour connaître la date de disponibilité des ressources, consultez la fiche produit de votre manuel sur Pearson.fr.

Bibliographie Disponible : 15 octobre 2012

- Accès réservé aux enseignants inscrits.

#### Besoin d'aide ?

Pour tout renseignement complémentaire sur le Centre de ressources enseignant ou pour nous poser une question technique, visitez notre site de support : www.support.pearson.fr